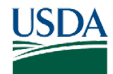

# GovTA

# **GovTA Telework Coordinator Quick Reference Card**

# Telework Coordinator Main Menu Options

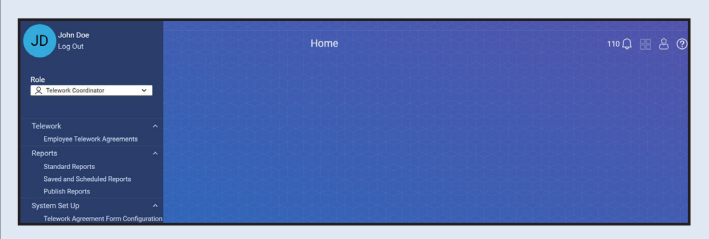

- *Employee Telework Agreements* Add, modify, delete, approve, deny, terminate, or revert telework agreements.
- Standard Reports Several tasks are common to most standard reports. These tasks include selecting reports, entering the date range, and specifying report output options.
- Saved and Scheduled Reports Files that have been saved to the destination "To Saved and Scheduled Reports" or "To Saved and

#### Viewing an Employee's Telework Agreement

 Select the *Employee Telework Agreements* link from the Telework menu. The Telework Agreements page is displayed.

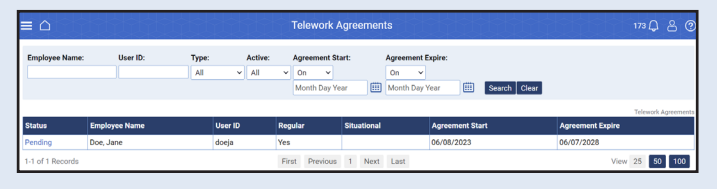

2. Complete the fields, then select the **Search** button. The Telework Agreement page is displayed for the desired employee.

#### OR

Select the *status* link of the employee from the list. The Telework Agreement page is displayed for the desired employee.

Scheduled Reports and Emailed To Me."

- Publish Reports Allows users to make reports available to a specific role in a specific organization or to an individual employee.
- Telework Agreement Form Configuration Configure Agency guidelines and requirements on the telework agreement form, in addition to the standard section provided by Federal regulations.
- Inbox Icon View messages from employees and delegates.
- *Employee* <sup>A</sup> *Icon* View your settings and other information, such as Licenses, Roles, etc.
- Help 🕐 Icon Access the help database.

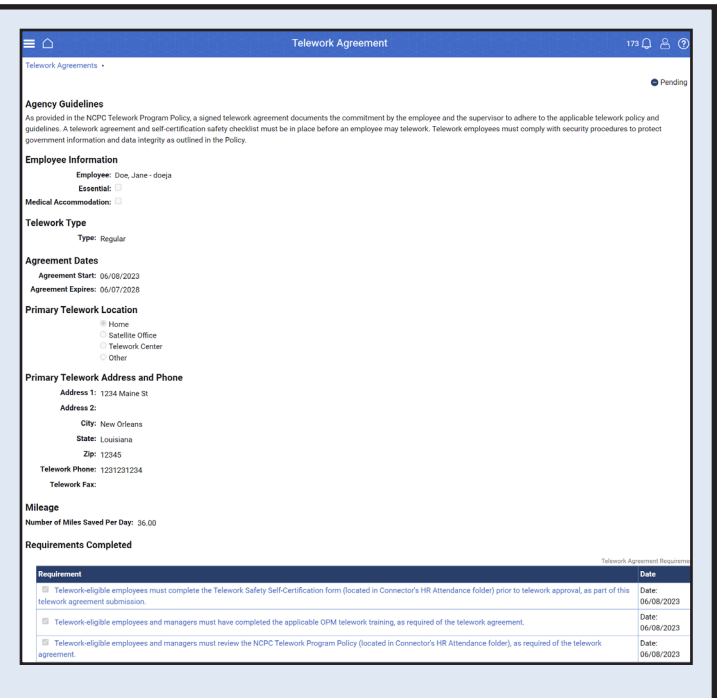

(Continued on next page)

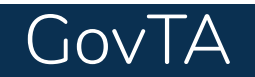

# GovTA Telework Coordinator Quick Reference Card

# Viewing an Employee's Telework Agreement (Continued)

| E 🗅 Telework Agreement                                                                                                    | ₩Q & ®                                                                                                    | Telework Schedule                                                                                               |
|----------------------------------------------------------------------------------------------------|----------------------------------------------------------------------------------------------------|----------------------------------------------------------------------------------------------------|
| Telework Agreements +                                                                                                    |                                                                                                    | The second second second second second second second second second second second second second second second se |
|                                                                                                    | Panding                                                                                                    | Pres Daniel Tran Man Tran Man Tran 1994                                                                         |
|                                                                                                    |                                                                                                    | Pagrenou automoti tae vico tita più auto                                                                        |
| Agency Guidesnes                                                                                                    | stress and the same instances the and while advected only and                                                                                                    | Week1 U G G G G G U                                                                                             |
| As produins in terms of a memory and performance of the performance of the performance of | popper and the supervises to acceler a consequences and approximate memory party and<br>ork. Telework employees must comply with security procedures to protect                                                                                                    | Week 2 D S S S S S S                                                                                            |
| Employee Information                                                                                                    |                                                                                                    | Office Day                                                                                                    |
| Employee: Due, Jane - doeja                                                                                                    |                                                                                                    | Pay Period Sun Mon Tue Wed Thu Fri Sat                                                                          |
| Casentiat                                                                                                    |                                                                                                    | Week1 O O O O O O                                                                                               |
| Medical Accommodation:                                                                                                    |                                                                                                    | Week 2 O O O O O O O                                                                                            |
| Telework Type                                                                                                    |                                                                                                    |                                                                                                    |
| Type: hegular                                                                                                    |                                                                                                    | Schedule Notes: new employee                                                                                    |
| Agreement Dates                                                                                                    |                                                                                                    |                                                                                                    |
| Apreement Start: 06/06/2023                                                                                                    |                                                                                                    | Clausters-enabling 243                                                                                          |
| Aprendia Optical 00/07/2020                                                                                                    |                                                                                                    | Other Comments                                                                                                  |
| Primary Telework Location                                                                                                    |                                                                                                    | Remarka:                                                                                                    |
| Thomas Contract                                                                                                    |                                                                                                    |                                                                                                    |
| Telework Center                                                                                                    |                                                                                                    |                                                                                                    |
| O Other                                                                                                    |                                                                                                    | Craudoliti Weaking 235                                                                                          |
| Primary Telework Address and Phone                                                                                                    |                                                                                                    | Approver Comments:                                                                                              |
| Address 1: 1234 Maine St                                                                                                    |                                                                                                    |                                                                                                    |
| Address 2:                                                                                                    |                                                                                                    | 0 000000000000000000000000000000000000                                                                          |
| City: New Orleans                                                                                                    |                                                                                                    |                                                                                                    |
| State: Louisiana                                                                                                    |                                                                                                    | Termination Details                                                                                             |
| 20pr 12345                                                                                                    |                                                                                                    | Termination Date:                                                                                               |
| Telework Phone: 1231221234                                                                                                    |                                                                                                    | Reason: None                                                                                                    |
| Telework Fax:                                                                                                    |                                                                                                    | Termination Remarks:                                                                                            |
| Mileage                                                                                                    |                                                                                                    |                                                                                                    |
| Number of Miles Saved Per Day: 36.00                                                                                                    |                                                                                                    |                                                                                                    |
| Benvinsments Completed                                                                                                    |                                                                                                    | Chargener remaining 285                                                                                         |
| Representation Compress                                                                                                    |                                                                                                    | Activity Log                                                                                                    |
| Requirement                                                                                                    | Party of All Party of All Party | Activity Leg                                                                                                    |
| B Televork-eligible employees must complete the Televork Safety Self-Certification form (ocated in Connector's                                                                                                    | HR Attendance folder) prior to telework approval, as part of this Date:                                                                                                    | Action Resulting State Action Date Name Remarks                                                                 |
| telework agreement submission.                                                                                                    | 06/08/2023                                                                                                    | Submit Pending 06/29/2023 00 59 PM EDT Doe, Jane                                                                |
| Televork-elipbic employees and managers must have completed the applicable DPM televork training, as required.                                                                                                    | uind of the televicek agreement.<br>06/08/2023                                                                                                    |                                                                                                    |
| Televork-eligible employees and managers must review the NCPC Televork Program Policy (located in Connect                                                                                                    | tor's HR Attendance folder), as required of the telework. Date:                                                                                                    |                                                                                                    |

# **Configuring a Telework Agreement Form**

1. Select *Telework Agreement Form Configuration* from the System Set Up menu. The Telework Agreement Form Configuration page is displayed.

| 2. Complete the fields.                      | 52<br>an aslenik* are required.                                                                                                    |
|----------------------------------------------|----------------------------------------------------------------------------------------------------|
| Note: To add additional rows, select the Add | an asterisk* are required.                                                                                                    |
|                                              | Miles Saved Per Day Field is Required: 29 estable This Namber of Days After Exploration/Termination: 1965 Completed Section Termination: 1965 Resulted Resulted Resulted |
| 3. Select the <b>Save</b> button to save.    | Hyperlink Viable For 50m Submitter Approver<br>Submitter Approver<br>Standard Approversion<br>Standard Approversion                                                      |
| Testing                                      | Testing.com                                                                                                    |
| Testing                                      | Mtps://Testing.com                                                                                                    |
| Add New Bow<br>Sourt                         |                                                                                                    |

(Image Continued on next page)

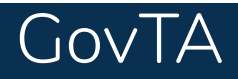

### **Standard Reports**

The Standard Reports menu on the Telework Coordinator Main Menu pages contains the following options:

- Telework by Employee Report Displays the total hours for any telework timesheet entries. Filter the report output by organization, sub-organization, pay period or telework transaction code.
- **Telework by Organization Report** Displays the total hours for any telework timesheet entries. Filter the report output by organization, sub-organization, pay period or telework transaction code.
- Telework Degree Of Participation Outlines the total number of employees in an agency, how many are telework eligible, and how many are teleworking.
- Telework Summary of Hours by Pay Period Report — Displays the number of hours teleworked by organizations for a specified range of pay periods. The report displays the organization, Week 1 and Week 2 teleworked hours, and the pay period range total teleworked hours.
- Telework Utilization Report Lists total hours of telework by transaction code per organization and/or employee.

#### **Telework Degree of Participation Report**

 Select Standard Reports from the Telework Coordinator Home page. The Standard Reports page is displayed.

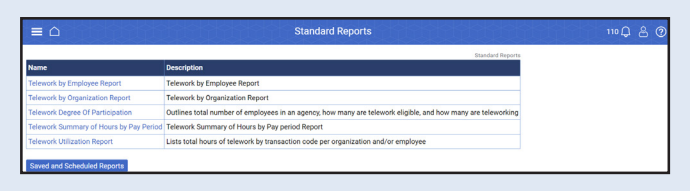

 Select the *Telework Degree Of Participation Report* link. The Telework Degree Of Participation page is displayed.

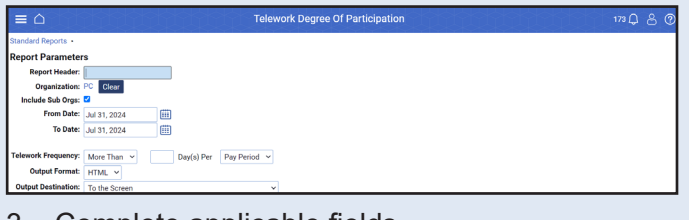

- 3. Complete applicable fields.
- 4. Select the Run Report button.

#### **Telework Utilization Report**

 Select Standard Reports from the Telework Coordinator home page. The Standard Reports page is displayed.

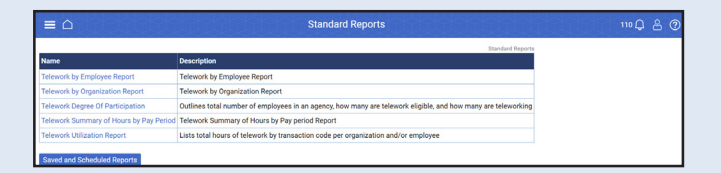

2. Select the *Telework Utilization Report* link. The Telework Utilization Report page is displayed.

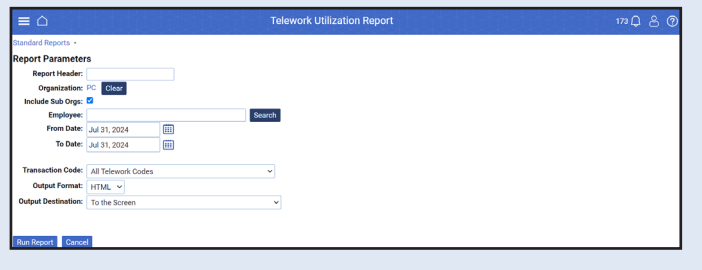

- 3. Complete applicable fields.
- 4. Select the Run Report button.